# Konfigurieren von VXLAN Flood und Lernen mit Multicast Core

## Inhalt

Einführung Voraussetzungen Anforderungen Verwendete Komponenten Hintergrundinformationen Paketformat für VXLAN **Remote-VTEP-Erkennung** Konfigurieren Netzwerkdiagramm 9396-A-Konfiguration 9396-B-Konfiguration 9508-A-Konfiguration 9396-C-Konfiguration Überprüfen Status nach dem Start des Datenverkehrsflusses zwischen Peers Fehlerbehebung

## Einführung

In diesem Dokument wird beschrieben, wie VXLAN-Flood (Virtual Extensible LAN) konfiguriert und verifiziert wird und wie der Modus über IPv4-Multicast-Transport erlernt wird.

## Voraussetzungen

## Anforderungen

Cisco empfiehlt, dass Sie über Kenntnisse über grundlegendes IP-Multicast verfügen.

### Verwendete Komponenten

Die Informationen in diesem Dokument basieren auf der Nexus-Plattform.

Die Informationen in diesem Dokument wurden von den Geräten in einer bestimmten Laborumgebung erstellt. Alle in diesem Dokument verwendeten Geräte haben mit einer leeren (Standard-)Konfiguration begonnen. Wenn Ihr Netzwerk in Betrieb ist, stellen Sie sicher, dass Sie die potenziellen Auswirkungen eines Befehls verstehen.

## Hintergrundinformationen

VXLAN wurde entwickelt, um die gleichen Ethernet-Layer-2-Netzwerkservices wie VLAN bereitzustellen. VXLAN kapselt die MAC-Adresse über ein UDP-Paket, wodurch ein Layer-2-Paket über ein Layer-3-Netzwerk übertragen wird. Es handelt sich also im Grunde um einen MAC-in-UDP-Header.

VXLAN führt einen 8-Byte-VXLAN-Header ein, der aus einem 24-Bit-VXLAN Network Identifier (VNID) und einigen reservierten Bits besteht. Der VXLAN-Header wird zusammen mit dem ursprünglichen Ethernet-Frame in die UDP-Nutzlast übertragen. Die 24-Bit-VNID dient zur Identifizierung von Layer-2-Segmenten und zur Aufrechterhaltung der Layer-2-Isolierung zwischen den Segmenten. Mit allen 24 Bit in VNID kann VXLAN 16 Millionen LAN-Segmente unterstützen. Es löst also die Frage der Einschränkung von VLANs. Ohne VxLAN können Sie nur 4094 VLAN-Nummern haben, bei zunehmender Nachfrage benötigen moderne Netzwerke mehr VLANs, und VXLAN ist die Lösung, um dieses Problem zu beheben.

Da der Ethernet-Frame zum Kapseln des Pakets verwendet wird, müssen die Ethernet-Eigenschaften wie Broadcase, Unicast und Multicast intakt bleiben. Um diese Art von Datenverkehr zu bewältigen, wird Multicast verwendet. In diesem Dokument wird VXLAN Flood and Learn beschrieben. Da der Name angibt, dass er das Paket überflutet und das Remote-Ende lernt. Dies bedeutet, dass die Datenebene nicht immer aktiv ist, sobald die Datenverkehrsfluss-Datenebene eingerichtet ist und sobald die MAC-Adresse abläuft.

## Paketformat für VXLAN

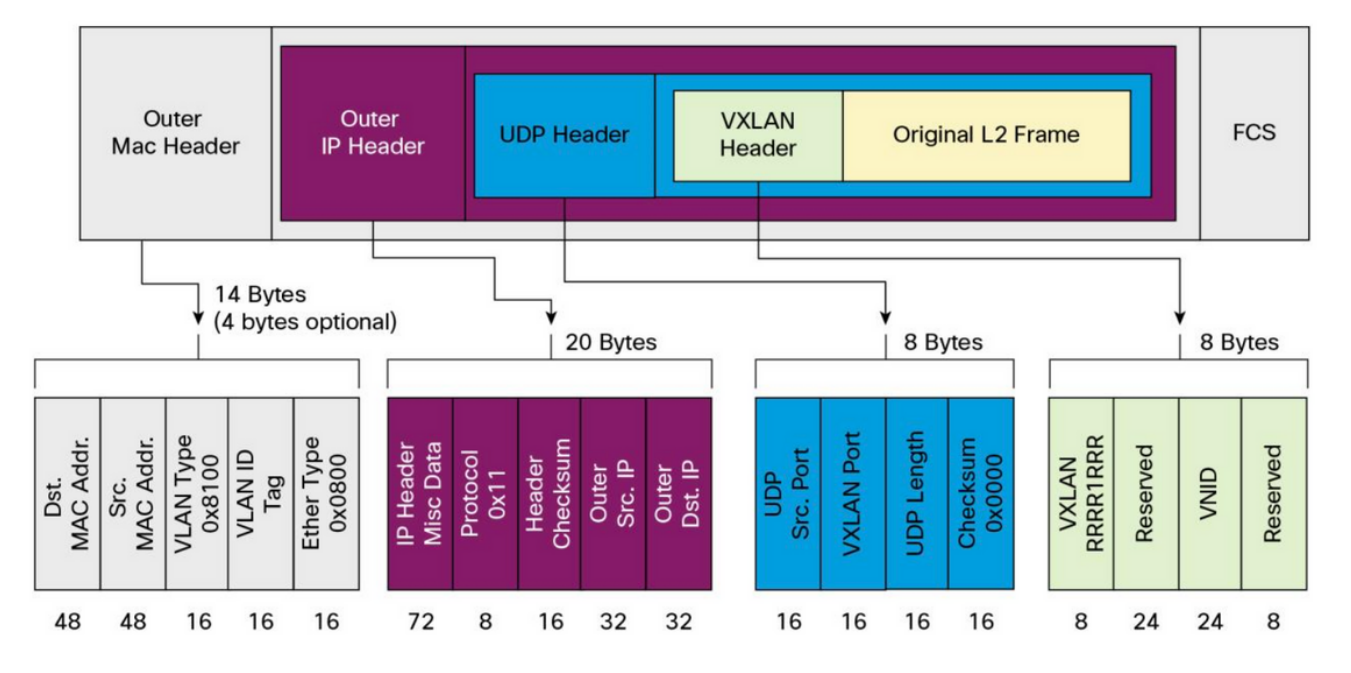

Figure 1. VXLAN Packet Format

Wie in dieser Abbildung gezeigt, wird der ursprüngliche Frame in einen VXLAN-Header mit 8 Byte und eine VNID mit 24 Bit eingekapselt. Diese wird weiter in den UDP-Header eingekapselt, und der äußere Header ist ein IP-Header.

Die Quell-IP-Adresse ist die IP des gekapselten Virtual Terminal End Point (VTEP) und die Ziel-IP-Adresse. Dabei kann es sich entweder um eine Multicast- oder eine Unicast-IP-Adresse handeln. VXLAN verwendet VXLAN Tunnel Endpoint (VTEP)-Geräte, um die Endgeräte von Tenants VXLAN-Segmenten zuzuordnen und VXLAN-Kapselung und -Entkapselung durchzuführen. Jedes VTEP hat zwei Schnittstellen: Eine ist eine Switch-Schnittstelle im lokalen LAN-Segment, um die Kommunikation zwischen lokalen Endpunkten durch Bridging zu unterstützen, und die andere ist eine IP-Schnittstelle zum Transport-IP-Netzwerk.

## Remote-VTEP-Erkennung

Wenn der Host beginnt, den Datenverkehr zu senden, wird der Prozess wie hier beschrieben ausgeführt. Derzeit kennt VTEP die MAC-Adresse des Remotehosts nicht.

- 1. Die Endstation sendet ein ARP-Paket (Address Resolution Protocol) für die Remote-Endstation.
- Das Paket erreicht VTEP-A, und da VTEP-A von VTEP-B nichts weiß, kapselt es das Paket in den VXLAN-Header. Dabei wird die Multicast-IP-Adresse als Ziel-IP-Adresse festgelegt. Da alle VTEPs dieselbe Multicast-Adresse verwenden, werden alle derselben Multicast-Gruppe hinzugefügt.
- 3. Dieses Paket erreicht alle VTEPs und wird entkapselt, sodass das Remote-VTEP von den anderen VTEPs erfährt. Da das dekapselte VTEP über die VNID verfügt, wird es in das VLAN weitergeleitet, in dem dieselbe VNID konfiguriert ist.
- 4. Nun sendet Řemote-End das ARP-Antwortpaket und erreicht VTEP-B. VTEP-B weiß jetzt von VTEP-A, es kapselt den ursprünglichen Frame wieder, aber jetzt ist die Ziel-IP-Adresse VTEP-B und die Unicast-IP-Adresse.
- 5. Die ARP-Antwort erreicht VTEP-A, und VTEP-A erhält jetzt Informationen über VTEP-B, das die Nachbarbeziehung zu VTEP-B bildet.

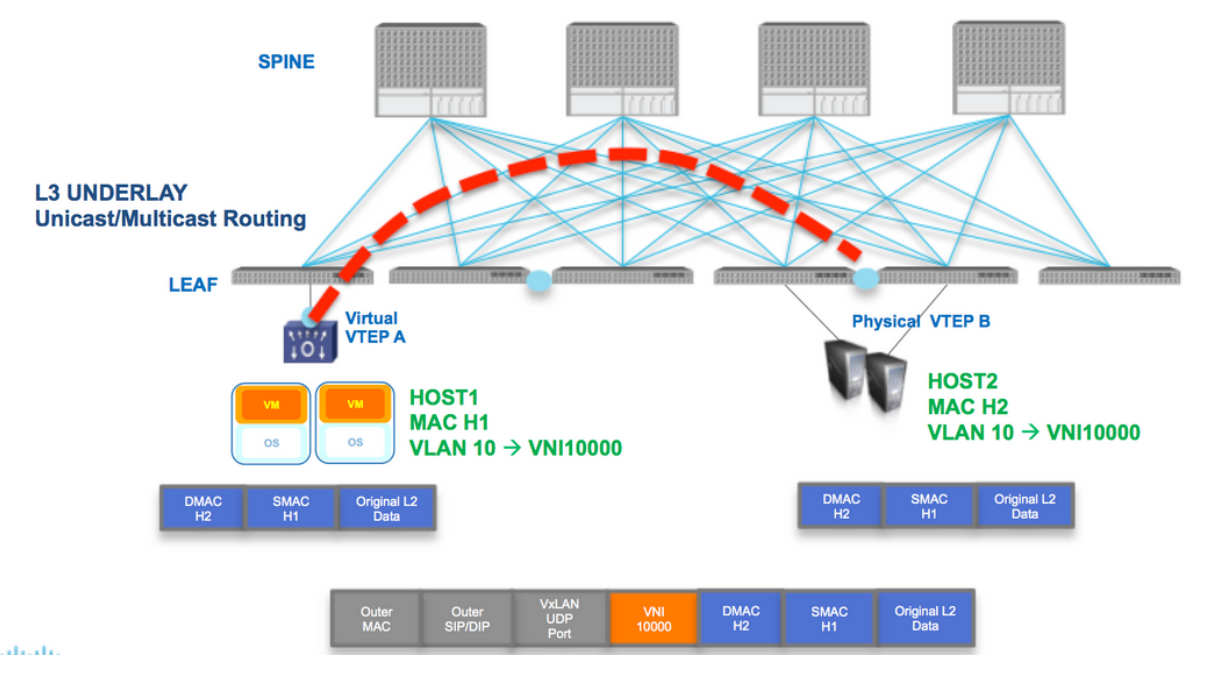

Wie im Diagramm gezeigt, gehört Host H1 zu VLAN 10 und ist in VNID 1000 gekapselt. Wie hier gezeigt, ist SMAC mit H1 und DMAC mit H2 in VNI 1000 gekapselt, und die Quell-IP und Ziel-IP-Adresse kann Multicast oder Unicast sein, wie in diesem Abschnitt beschrieben.

## Konfigurieren

### Netzwerkdiagramm

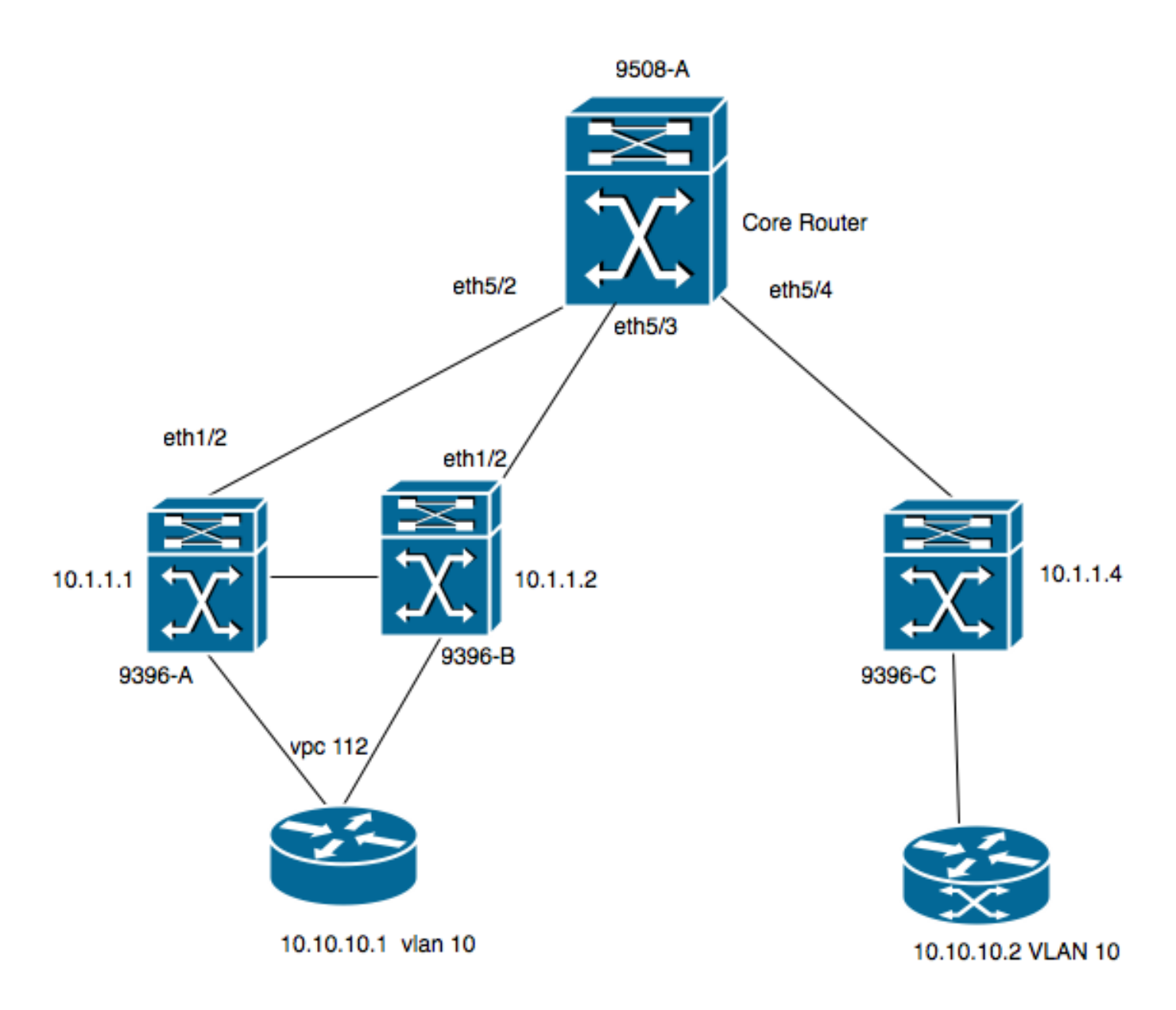

- 9396-A und 9396-B werden als VTEP-1-Peers betrachtet.
- 9396-C ist der VTEP-2Das Diagramm enthält zwei Hosts in VLAN 10, d. h. 10.10.10.1 und 10.10.10.2.
- VLAN 10 wird mit VNID 10010 verwendet
- 230.1.1.1 wird als Multicast-Gruppe verwendet

Um VXLAN auf Nexus zu aktivieren, müssen Sie diese Funktion aktivieren.

### 9396-A-Konfiguration

```
!
feature vn-segment-vlan-based
feature nv overlay
!
vlan 10
                  ----> 10010 is VNID
vn-segment 10010
!
interface nvel
no shutdown
source-interface loopback0
member vni 10010 mcast-group 230.1.1.1
!
interface eth1/2
```

```
!
ip pim sparse-mode
!
interface loopback0
ip address 10.1.1.1/32
ip address 10.1.1.10/32 secondary
ip router ospf 9k area 0.0.0.0
ip pim sparse-mode
!
```

**Hinweis**: 10.1.1.10 wird als sekundäre IP-Adresse verwendet, und der Loopback muss die sekundäre IP-Adresse nur im Fall von vPC haben. Beide vPC-Peers müssen über dieselbe sekundäre IP-Adresse und über eine andere primäre IP-Adresse verfügen.

```
!
feature vpc
!
vpc domain 1
peer-switch
peer-keepalive destination 10.31.113.41 source 10.31.113.40
peer-gateway
!
interface port-channel1
vpc peer-link
!
interface port-channel112
vpc 112
!
```

### 9396-B-Konfiguration

```
!
vlan 10
                  ----> 10010 is VNID
vn-segment 10010
1
interface nvel
no shutdown
source-interface loopback0
member vni 10010 mcast-group 230.1.1.1
1
interface eth1/2
ip pim sparse-mode
1
interface loopback0
ip address 10.1.1.2/32
ip address 10.1.1.10/32 secondary
ip router ospf 9k area 0.0.0.0
ip pim sparse-mode
!
feature vpc
1
vpc domain 1
peer-switch
peer-keepalive destination 10.31.113.40 source 10.31.113.41
peer-gateway
!
interface port-channel1
vpc peer-link
!
interface port-channel112
```

```
vpc 112
```

1

### 9508-A-Konfiguration

feature pim

```
ip pim rp-address 10.1.1.5 group-list 224.0.0.0/4
ip pim ssm range 232.0.0.0/8
interface loopback0
ip pim sparse-mode
interface Ethernet5/2
ip pim sparse-mode
interface Ethernet5/3
ip pim sparse-mode
interface Ethernet5/4
ip pim sparse-mode
```

**Hinweis**: Beim 9508 muss nur PIM aktiviert sein. Da es sich um das VTEP handelt, ist keine VXLAN-Funktion erforderlich.

### 9396-C-Konfiguration

```
1
vlan 10
vn-segment 10010
1
interface loopback0
ip address 10.1.1.3/32
ip router ospf 9k area 0.0.0.0
ip pim sparse-mode
!
interface nvel
no shutdown
source-interface loopback0
member vni 10010 mcast-group 230.1.1.1
!
int eth1/2
ip pim sparse-mode
Überprüfen
```

In diesem Abschnitt überprüfen Sie, ob Ihre Konfiguration ordnungsgemäß funktioniert.

Der Host hat jetzt noch nicht begonnen, den Paket-Stream zu senden. Da der 9396-A ein vPC-Holding-Gerät ist, wird das Traffic-Sourcing von der sekundären IP-Adresse generiert und dient als Quell-IP-Adresse für den Multicast-Stream.

```
VPC Capability: VPC-VIP-Only [notified]
Local Router MAC: d8b1.9076.9053
Host Learning Mode: Data-Plane
Source-Interface: loopback0 (primary: 10.1.1.1, secondary: 10.1.1.10)
9396-A# sh ip mroute 230.1.1.1
IP Multicast Routing Table for VRF "default"
```

```
(*, 230.1.1.1/32), uptime: 01:09:34, ip pim nve
Incoming interface: Ethernet1/2, RPF nbr: 192.168.10.2
Outgoing interface list: (count: 1)
nvel, uptime: 00:11:20, nve
(10.1.1.3/32, 230.1.1.1/32), uptime: 00:12:19, ip mrib pim nve
Incoming interface: Ethernet1/2, RPF nbr: 192.168.10.2
Outgoing interface list: (count: 1)
nvel, uptime: 00:11:20, nve
(10.1.1.10/32, 230.1.1.1/32), uptime: 00:11:20, nve ip mrib pim
Incoming interface: loopback0, RPF nbr: 10.1.1.10
Outgoing interface list: (count: 1)
```

Ethernet1/2, uptime: 00:11:20, pim In \* wird die Schnittstelle für den G-Eintrag in der OIL-Liste (Outgoing Interface List) ausgefüllt. Wie hier gezeigt, ist 10.1.1.10 die Quelle des Multicast-Streams, und die Nve-Schnittstelle ist der

Last Hop-Router für den Multicast-Stream mit eth1/2, der in Richtung des Kerns gerichtet ist, die ausgehende Schnittstelle.

Da kein Datenverkehr vom Host fließt, gibt es keine Peers:

9396-A# sh nve peers Interface Peer-IP State LearnType Uptime Router-Mac

Diese Ausgabe zeigt Ihnen, wie die vPC-Ausgabe aussehen muss:

```
9396-A# sh vpc brief
Legend:
              (*) - local vPC is down, forwarding via vPC peer-link
vPC domain id
                                 : 1
Peer status
                                : peer adjacency formed ok
vPC keep-alive status
                               : peer is alive
Configuration consistency status : success
                                : success
Per-vlan consistency status
Type-2 consistency status
                                : success
vPC role
                                : primary
Number of vPCs configured
                               : 1
```

| Peer                 | Gateway  | Y        |              | :     | Enabled  |              |        |       |
|----------------------|----------|----------|--------------|-------|----------|--------------|--------|-------|
| Dual                 | -active  | exclude  | ed VLANs     | :     | -        |              |        |       |
| Grace                | eful Cor | nsistend | cy Check     | :     | Enabled  |              |        |       |
| Auto-recovery status |          |          |              | :     | Disabled |              |        |       |
| Dela                 | y-resto  | re statu | ıs           | :     | Timer is | off.(timeout | = 30s) |       |
| Dela                 | y-resto  | re SVI s | status       | :     | Timer is | off.(timeout | = 10s) |       |
| vPC                  | Peer-lin | nk statı | າຂ           |       |          |              |        |       |
| id                   | Port     | Status   | Active vlans | 3     |          |              |        |       |
| 1                    | Pol      | up       | 1-10         |       |          |              |        |       |
| vPC :                | status   |          |              |       |          |              |        |       |
| id                   | Port     | Status   | Consistency  | Reas  | on       |              | Active | vlans |
| 112                  | Po112    | <br>מנו  | success      | succe | ess      |              | 1-10   |       |
|                      |          | T-       |              |       |          |              | •      |       |

#### 9396-A# sh vpc consistency-parameters global

#### Legend:

Type 1 : vPC will be suspended in case of mismatch

| Name                       | Туре | Local Value           | Peer Value            |
|----------------------------|------|-----------------------|-----------------------|
|                            |      |                       |                       |
| Vlan to Vn-segment Map     | 1    | 1 Relevant Map(s)     | 1 Relevant Map(s)     |
| STP Mode                   | 1    | Rapid-PVST            | Rapid-PVST            |
| STP Disabled               | 1    | None                  | None                  |
| STP MST Region Name        | 1    | " "                   |                       |
| STP MST Region Revision    | 1    | 0                     | 0                     |
| STP MST Region Instance to | 1    |                       |                       |
| VLAN Mapping               |      |                       |                       |
| STP Loopguard              | 1    | Disabled              | Disabled              |
| STP Bridge Assurance       | 1    | Enabled               | Enabled               |
| STP Port Type, Edge        | 1    | Normal, Disabled,     | Normal, Disabled,     |
| BPDUFilter, Edge BPDUGuard |      | Disabled              | Disabled              |
| STP MST Simulate PVST      | 1    | Enabled               | Enabled               |
| Nve Admin State, Src Admin | 1    | Up, Up, 10.1.1.10, DP | Up, Up, 10.1.1.10, DP |
| State, Secondary IP, Host  |      |                       |                       |
| Reach Mode                 |      |                       |                       |
| Nve Vni Configuration      | 1    | 10010                 | 10010                 |
| Nve encap Configuration    | 1    | vxlan                 | vxlan                 |
| Interface-vlan admin up    | 2    |                       |                       |
| Interface-vlan routing     | 2    | 1                     | 1                     |
| capability                 |      |                       |                       |
| Allowed VLANs              | -    | 1-10                  | 1-10                  |
| Local suspended VLANs      | -    | -                     | -                     |

### 9508-A

Da die 9508-A-Route ein Core-Router ist, ist ihr das VXLAN nicht bekannt. Sie kennt den mroute-Eintrag nur wie hier gezeigt:

9508-A# sh ip mroute 230.1.1.1 IP Multicast Routing Table for VRF "default"

(\*, 230.1.1.1/32), uptime: 01:30:06, pim ip Incoming interface: loopback0, RPF nbr: 10.1.1.5, uptime: 01:30:06 Outgoing interface list: (count: 3)

```
Ethernet5/3, uptime: 00:14:11, pim
   Ethernet5/2, uptime: 00:14:31, pim
  Ethernet5/4, uptime: 00:16:22, pim
(10.1.1.3/32, 230.1.1.1/32), uptime: 00:15:44, pim mrib ip
Incoming interface: Ethernet5/4, RPF nbr: 192.168.10.10, uptime: 00:15:44, internal
Outgoing interface list: (count: 2)
   Ethernet5/3, uptime: 00:14:11, pim
   Ethernet5/2, uptime: 00:14:31, pim
(10.1.1.10/32, 230.1.1.1/32), uptime: 00:14:31, pim mrib ip
Incoming interface: Ethernet5/2, RPF nbr: 192.168.10.1, uptime: 00:14:31, internal
Outgoing interface list: (count: 1)
   Ethernet5/4, uptime: 00:14:31, pim
9396-C
9396-C# show ip mroute
IP Multicast Routing Table for VRF "default"
(*, 230.1.1.1/32), uptime: 01:07:34, ip pim nve
Incoming interface: Ethernet1/2, RPF nbr: 192.168.10.9
Outgoing interface list: (count: 1)
  nvel, uptime: 00:10:38, nve
(10.1.1.3/32, 230.1.1.1/32), uptime: 00:10:38, nve ip mrib pim
Incoming interface: loopback0, RPF nbr: 10.1.1.3
```

Outgoing interface list: (count: 1)
Ethernet1/2, uptime: 00:09:49, pim

Outgoing interface list: (count: 1)
 nvel, uptime: 00:08:05, nve

(10.1.1.10/32, 230.1.1.1/32), uptime: 00:08:05, ip mrib pim nve

Incoming interface: Ethernet1/2, RPF nbr: 192.168.10.9

Sobald Host 1, d. h. 10.10.10.1, beginnt, den Datenverkehr an den 10.10.10.2 NVE-Peer zu senden, wird Folgendes angezeigt:

Status nach dem Start des Datenverkehrsflusses zwischen Peers

| <b>93</b><br>Le | <b>96-A# sh</b><br>gend: | mac address-tabl | le dynamic        |          |              |            |                     |
|-----------------|--------------------------|------------------|-------------------|----------|--------------|------------|---------------------|
|                 | * _                      | primary entry, ( | G - Gatewa        | y MAC,   | (R) - Rou    | ted M      | AC, O - Overlay MAC |
|                 | age<br>(T)               | - True, (F) - Fa | last seen<br>alse | ,+ - p   | rimary ent   | ry us      | ing vpc peer-link,  |
|                 | VLAN                     | MAC Address      | Туре              | age<br>+ | Secure       | NTFY<br>-+ | Ports               |
| *               | 10                       | 8c60.4f93.5ffc   | dynamic           | 0        | F            | F          | Po112               |
| +               | 10                       | 8c60.4f93.647c   | dynamic           | 0        | F            | F          | nve1(10.1.1.3)      |
|                 |                          |                  |                   |          |              |            |                     |
| 93              | 96-A# sh                 | nve peers        |                   |          | TTo to Succe | Darta      | M                   |

| Incertace | FCCI IF  | State | псатитурс | operme   | Router | Mac |
|-----------|----------|-------|-----------|----------|--------|-----|
|           |          |       |           |          |        |     |
| nvel      | 10.1.1.3 | Up    | DP        | 00:00:14 | n/a    |     |

#### 9396-A# sh nve peers detail

Details of nve Peers:

| Peer-Ip: 10.1.1.3 |                |
|-------------------|----------------|
| NVE Interface     | : nvel         |
| Peer State        | : Up           |
| Peer Uptime       | : 00:04:49     |
| Router-Mac        | : n/a          |
| Peer First VNI    | : 10010        |
| Time since Create | : 00:04:49     |
| Configured VNIs   | : 10010        |
| Provision State   | : add-complete |
| Route-Update      | : Yes          |
| Peer Flags        | : None         |
| Learnt CP VNIs    | :              |
| Peer-ifindex-resp | : Yes          |
|                   |                |

#### 9396-A sh nve vni 10010 detail

| VNI: 10010      |                |
|-----------------|----------------|
| NVE-Interface   | : nvel         |
| Mcast-Addr      | : 230.1.1.1    |
| VNI State       | : Up           |
| Mode            | : data-plane   |
| VNI Type        | : L2 [10]      |
| VNI Flags       | :              |
| Provision State | : add-complete |
| Vlan-BD         | : 10           |
| SVI State       | : n/a          |
|                 |                |

9396-A# sh nve internal vni 10010 VNI 10010

Ready-State : Ready [L2-vni-flood-learn-ready]

Ähnlich müssen NVE-Peers für 9396-C aktiviert sein:

#### 9396-C# show mac address-table dynamic

Legend:

|   |      | * _     | primary entry, G  | - Gatewa  | y MAC, (R  | ) - Rout | ed MA  | .C, O - Overlay MAC |
|---|------|---------|-------------------|-----------|------------|----------|--------|---------------------|
|   |      | age     | - seconds since ? | last seen | ,+ - prima | ary entr | ry usi | ng vPC Peer-Link,   |
|   |      | (T)     | - True, (F) - Fa  | lse       |            |          |        |                     |
|   | VLAN |         | MAC Address       | Туре      | age        | Secure   | NTFY   | Ports               |
|   |      | · – – + |                   | +         | +          | -+       | -+     | +                   |
| * | 10   |         | 8c60.4f93.5ffc    | dynamic   | 0          | F        | F      | nve1(10.1.1.10)     |
| * | 10   |         | 8c60.4f93.647c    | dynamic   | 0          | F        | F      | Eth1/13             |

#### 9396-C# sh nve peers

| Interface | Peer-IP   | State | LearnType | Uptime   | Router-Mac |
|-----------|-----------|-------|-----------|----------|------------|
|           |           |       |           |          |            |
| nvel      | 10.1.1.10 | Up    | DP        | 00:08:28 | n/a        |

#### 9396-C# sh nve peers detail

Details of nve Peers:

| Provision State    | : add-complete |
|--------------------|----------------|
| Configured VNIs    | : 10010        |
| Time since Create  | : 00:08:32     |
| Peer First VNI     | : 10010        |
| Router-Mac         | : n/a          |
| Peer Uptime        | : 00:08:32     |
| Peer State         | : Up           |
| NVE Interface      | : nvel         |
| Peer-Ip: 10.1.1.10 |                |
|                    |                |

Route-Update : Yes Peer Flags : None Learnt CP VNIS : --Peer-ifindex-resp : Yes

#### 9396-C sh nve vni 10010 detail

| VNI: 10010           |                |
|----------------------|----------------|
| NVE-Interface        | : nvel         |
| Mcast-Addr           | : 230.1.1.1    |
| VNI State            | : Up           |
| Mode                 | : data-plane   |
| VNI Type             | : L2 [10]      |
| VNI Flags            | :              |
| Provision State      | : add-complete |
| Vlan-BD              | : 10           |
| SVI State            | : n/a          |
|                      |                |
| 9396-C# sh nve inter | nal vni 10010  |

VNI 10010 Ready-State : Ready [L2-vni-flood-learn-ready]

Wie hier gezeigt, basieren keine Peers auf dem Lernen auf Datenebene und es nutzt Flood and Learn-Mechanismen. Wenn die MAC-Adresse abgelaufen ist, wird kein Peer ausgeschaltet.

## Fehlerbehebung

Für diese Konfiguration sind derzeit keine spezifischen Informationen zur Fehlerbehebung verfügbar.